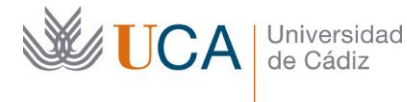

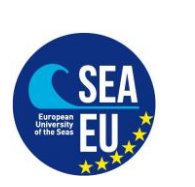

Hospital Real Plaza Falla, 8 | 11003 Cádiz Tlfno. 956 015066 vicerrectorado.internacionalizacion@uca.es https://internacional.uca.es/

## ENGLISH VERSION AT THE BOTTOM

#### Matrícula en la Universidad de Cádiz.

# Lo antes posible, para que puedan gestionar la matrícula antes de que empiecen las clases.

Por favor, siga los siguientes pasos para poder registrar las asignaturas en la Universidad de Cádiz por medio del "Contrato de estudios (learning agreement) firmado por:

-Estudiante

-Universidad de Origen

-Coordinador Académico o Institucional en la Universidad de Cádiz (FACULTAD)

Nota sobre los cursos de idiomas del CSLM (Centro Superior de Lenguas Modernas): Estas asignaturas (por ejemplo, Curso de Español ACL20101) no formarán parte de su matrícula ya que son asignaturas que no pertenecen a ninguna titulación oficial de la Universidad de Cádiz, pero por supuesto puede matricularse de esos cursos directamente en el CSLM

Pasos a seguir:

1. Registro en el CAU: https://cau-alumnos.uca.es/cau/registrarse.do

IMPORTANTE: En NIF/N. Pasaporte debe introducir el número de documento de identidad que nos indicó en su solicitud online y que aparece en su carta de aceptación.

|                             |                                                                                                    | 1 No identificado                                                                                                    |                                      | 1 No identificado                |                                              |
|-----------------------------|----------------------------------------------------------------------------------------------------|----------------------------------------------------------------------------------------------------|--------------------------------------|----------------------------------|----------------------------------------------|
| de Cádiz                    |                                                                                                    |                                                                                                    | •                                    | Menú 🝷                           | Iniciar Sesión 🝷                             |
| CAU Atención al Alum        | nado                                                                                                    |                                                                                                    |                                      |                                  |                                              |
| Servicios Ofrecidos         | Registrarse como Usua                                                                                            | rio                                                                                                    |                                      |                                  |                                              |
| Servicios Ofrecidos Global  | Nombra (*):                                                                                                    |                                                                                                    |                                      |                                  |                                              |
| Lista de Solicitudes        | Nombre ( ).                                                                                                    |                                                                                                    |                                      |                                  |                                              |
| Lista de Solicitudes Global | Primer Apellido (*):                                                                                             |                                                                                                    |                                      |                                  |                                              |
|                             | Segundo Apellido:                                                                                                |                                                                                                    |                                      |                                  |                                              |
|                             | NIF/N. Pasaporte (*):                                                                                            |                                                                                                    |                                      |                                  |                                              |
|                             | Dirección de Email (*):                                                                                          |                                                                                                    |                                      |                                  |                                              |
|                             | Teléfono de Contacto:                                                                                            |                                                                                                    |                                      |                                  |                                              |
|                             | Ciudad:                                                                                                    |                                                                                                    |                                      |                                  |                                              |
|                             | Provincia:                                                                                                    | Cádiz *                                                                                                    |                                      |                                  |                                              |
|                             |                                                                                                    | Otra Provincia:                                                                                                    |                                      |                                  |                                              |
|                             | País:                                                                                                    | España *                                                                                                    |                                      |                                  |                                              |
|                             | Clave de Acceso (*):                                                                                             |                                                                                                    |                                      |                                  |                                              |
|                             | Repetir Clave de Acceso<br>(*):                                                                                  |                                                                                                    |                                      |                                  |                                              |
|                             | (*) Campos obligatorios                                                                                          | Registrarse en el BAU                                                                                                    |                                      |                                  |                                              |
|                             | Conforme a los requisitos establecido<br>Stular es la Universidad de Cádiz, regi<br>EMPLEADOS Y CIUDADANOS EN GE | a por la Lay Orgánica 151199, de 13 de diciembre, de Protección de Datos de Carácter Personal, la informanos de que los datos persona<br>tandos en Agencia Españícia de Protección de Datos, con la finalidad de "PRESENTRUCIÓN DE QUEJAS, SUBERENCIAS PELICITACIÓN<br>MEMAL".                 | les que nos fac<br>ES Y CONSUL       | lite serán inclu<br>TAS POR PART | idos en un fichero cuyo<br>E DE ESTUDIANTES, |
|                             | Quede informado de la posibilidad de<br>Cádiz, con copia de su DNI o docume                                      | ejercitar los derechos de acceso, rectificación, cancelación y oposición de los datos personales que suministre, mediante solicitud escrito<br>to identificativo, en el Registro General sito en CiAncha n.º 16, planta baja, C.P. 11001, Cádiz, o mediante correo exiscitónico a la dirección | i dirigide e le S<br>1 derechos.erco | ecretaría Gene<br>Quca.es.       | ral de la Universidad de                     |

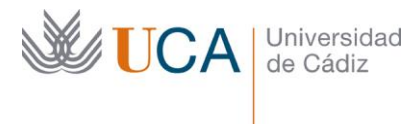

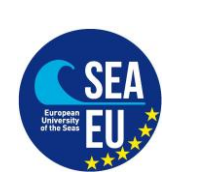

Hospital Real Plaza Falla, 8 | 11003 Cádiz Tlfno. 956 015066 vicerrectorado.internacionalizacion@uca.es https://internacional.uca.es/

2. Debe esperar a recibir un e-mail de confirmación. A continuación deberá enviar el "contrato de estudios (learning agreement)" por CAU a la secretaría del campus donde se encuentra tu Facultad o escuela"

| <u> </u>                |                              | a .               |                     |
|-------------------------|------------------------------|-------------------|---------------------|
| Campus Cádiz            | Campus Puerto                | Campus Jerez      | Campus Algeciras    |
|                         | Real                         |                   |                     |
| Facultad de Medicina    | Facultad de                  | Facultad de       | Escuela politécnica |
|                         | Ciencias                     | Derecho           | Superior            |
| Facultad de Filosofía y | Facultad de                  | Fac CC Sociales y | Facultad de         |
| Letras                  | Ciencias del Mar             | de la             | Enfermería          |
|                         | y Ambientales                | Comunicación      |                     |
| Fac. CC. Económicas y   | Escuela Superior             |                   |                     |
| Empresariales           | de Ingeniería                |                   |                     |
| Fac. CC del Trabajo     | Esc. De                      |                   |                     |
|                         | Ingenierías                  |                   |                     |
|                         | Marina, Náutica y            |                   |                     |
|                         | Radioelectrónica             |                   |                     |
| Facultad de Enfermería  | Esc. De Ingeniería           |                   |                     |
| y Fisioterapia          | Naval y Oceánica             |                   |                     |
| Centro Universitario de | Iniversitario de Facultad de |                   |                     |
| Enfermería "Salus       | Ciencias de la               |                   |                     |
| Informorum"             | Educación                    |                   |                     |

# CAMPUS DE LA UNIVERSIDAD DE CÁDIZ - CENTROS

## 3. Entre en el enlace al CAU donde está tu Facultad/Escuela

CAMPUS CÁDIZ: <u>https://cau-admca.uca.es/cau/servicio.do?id=Z071</u> CAMPUS PUERTO REAL: <u>https://cau-admpr.uca.es/cau/servicio.do?id=U095</u> CAMPUS JEREZ: <u>https://cau-admje.uca.es/cau/servicio.do?id=J071</u> CAMPUS ALGECIRAS: <u>https://cau-admal.uca.es/cau/servicio.do?id=S063</u> Identificación del usuario:

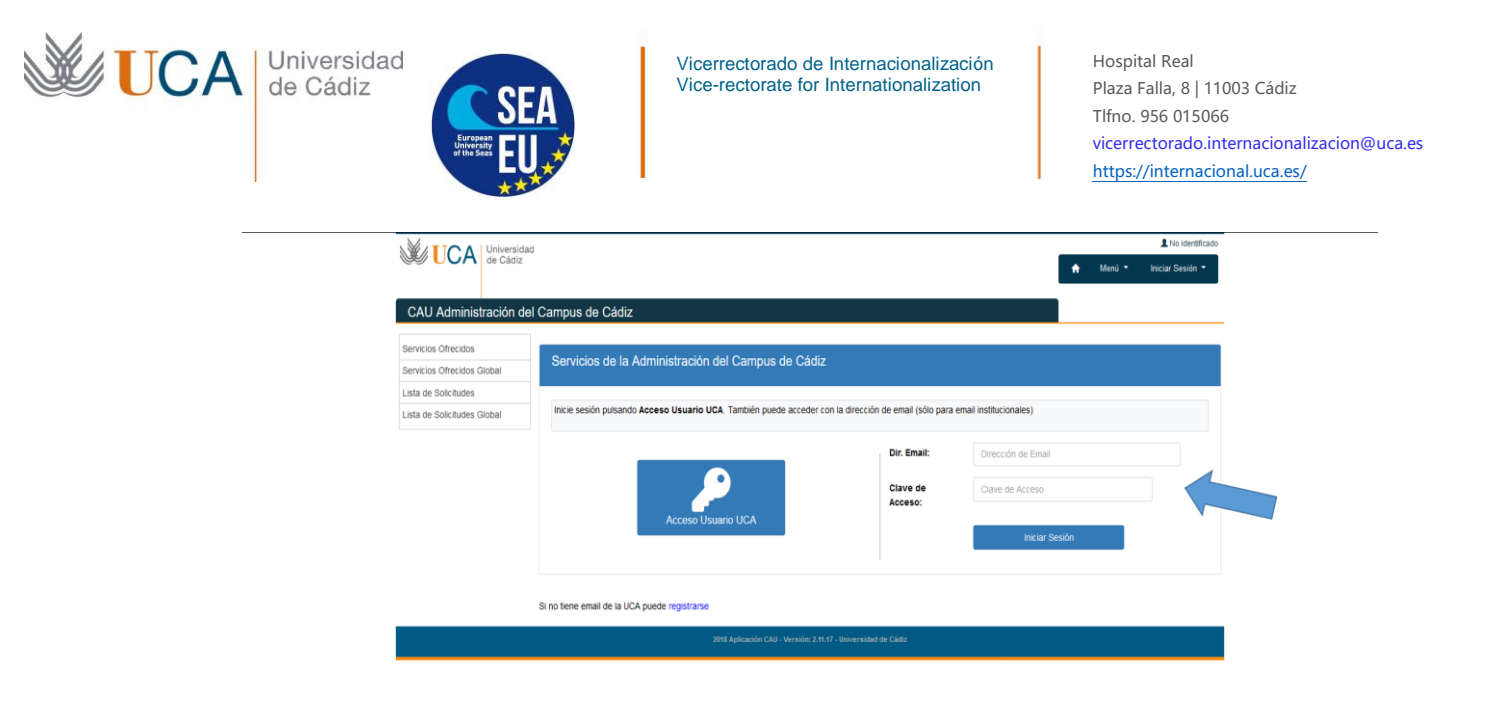

4. Rellene el formulario y pulse el botón azul "Solicitar Servicio"

| Same A I MA the Cherry      |                                                                                                    |  |  |  |  |
|-----------------------------|----------------------------------------------------------------------------------------------------|--|--|--|--|
| and the second              | <ul> <li>New 7 (# a) Obs</li> </ul>                                                                                                    |  |  |  |  |
| CAU Administración d        | tel Campus de Puerto Real                                                                                                    |  |  |  |  |
| Servicios Ofrecidos         | MATRICULA ALUMNOS ERASMUS, SENECA y VISITANTES ENTRANTES/Matrícula                                                                                                    |  |  |  |  |
| Servicios Ofrecidos Global  | Erasmus and visiting students                                                                                                    |  |  |  |  |
| Lista de Solicitudes        | Please us the '+ Poters' bottom is alloch your LEJANING AGREEMENT BEFORE THE MOBILITY' In POP duy signed by your norm University your constraints in your Paculy-School in the                                                                                                    |  |  |  |  |
| Lista de Solicitudes Global | Understall of Cold and by yound and calls in "Indust".<br>Deadline (M) October                                                                                                    |  |  |  |  |
| Estadística de vao          | For real to real encountry to the "LEARNER ADDRESS OF DEFORE THE SUBJECTV" on all the to us to second out of the same fore "LEARNER ADDRESS TO BEEN THE                                                                                                    |  |  |  |  |
| Ayuda                       | MOBILITY". The form has also to be signed by your home University your adordmatic in your PAcuty/soloor in the University of Caric and by yourself.                                                                                                    |  |  |  |  |
| Salt                        | Destinui, MD. Oxford<br>In data as work on the constraint of the paste into in "Server canot from the one of the<br>This Call will be legitigen outing your where dag in the masks is contact to writering on twe question regarding weater in the weekey's office.                                                                                                    |  |  |  |  |
|                             | Benefities a Universitie in Cold:<br>A Universities of a Universitie in Cold:<br>A Universities Cold: The A Universities of Cold: The Cold of Cold: The Cold of The Universities in Cold of Cold of Cold o |  |  |  |  |
|                             | En el las an nonter natur moltracione a la Lamma Agreener. Orber the Moling sour a trair a sigura para la sia accurace seves LEMMOR Aprezintent Cutters the<br>ACEUT: guarante freez per la Universitatia organ. La Constante es la Faculta de la Universitatia CORE ( per anel                                                                                                    |  |  |  |  |
|                             | Si basa nalibir aguni observacion, polise en "Comenario". No abra un CAU nawo .                                                                                                    |  |  |  |  |
|                             | Zala Cikil permaneceli aberto durante tode su estance para que pueda comunicarse con nosotros ente cuarquier duda que le surja reacronada con ternas de teoretaria.                                                                                                    |  |  |  |  |
|                             | Tempo estimado de respuesta (Días): 7                                                                                                    |  |  |  |  |
|                             | DNI/N/F/Pasanenta/Number of eastered on ID part as states on vive amantanea latter ( senseron                                                                                                    |  |  |  |  |
|                             |                                                                                                    |  |  |  |  |
|                             |                                                                                                    |  |  |  |  |
|                             | Coreo electrónico: e-mail resulenco:                                                                                                    |  |  |  |  |
|                             |                                                                                                    |  |  |  |  |
|                             | Nertono de contecto i wegnone number (vessena)                                                                                                    |  |  |  |  |
|                             | Detaile su petitión                                                                                                    |  |  |  |  |
|                             | B / mm A B H E E S S T S S E O S S                                                                                                    |  |  |  |  |
|                             | 9.3 Junes, 2.8.4 E E J 7.4.6 E. B. B. 4.4.                                                                                                    |  |  |  |  |
|                             |                                                                                                    |  |  |  |  |
|                             |                                                                                                    |  |  |  |  |
|                             | Soliotar Service                                                                                                    |  |  |  |  |
|                             |                                                                                                    |  |  |  |  |
|                             |                                                                                                    |  |  |  |  |

5. Verá la siguiente imagen, pulse en el botón azul "Añadir Fichero"

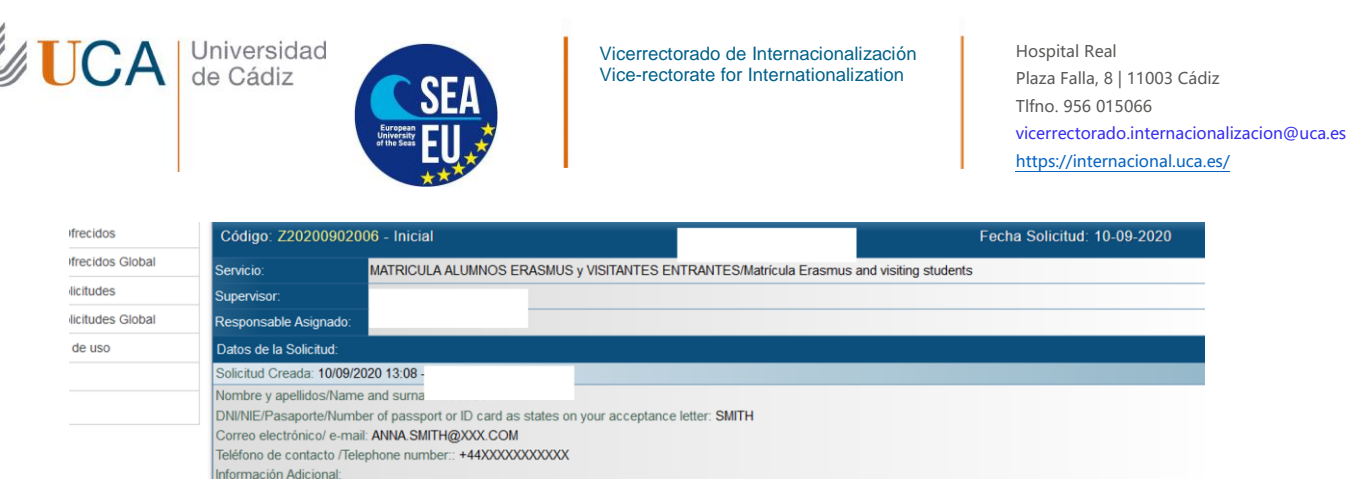

Adjunto mi Learning Agreemen Comentarios:

alizar Comentario

Añadir Ficher

6. A continuación pulse en "examinar" para adjuntar el "contrato de estudios/learning agreement" y continuación pulse en "incluir"

| s Ofrecidos Global | Servicio:                                                                                                    | MATRICULA ALUMNOS ERASMUS y VISITANTES ENTRANTES/Matricula Erasmus and visitin                                                                                  | g students |
|--------------------|----------------------------------------------------------------------------------------------------|----------------------------------------------------------------------------------------------------|------------|
| Solicitudes        | Supervisor:                                                                                                    |                                                                                                    |            |
| Solicitudes Global | Responsable Asignado                                                                                                    |                                                                                                    |            |
| tica de uso        | Datos de la Solicitud:                                                                                                    |                                                                                                    |            |
|                    | Solicitud Creada: 10/09                                                                                                    | 2020 13:08 -                                                                                                    |            |
|                    | Nombre y apellidos/Nar<br>DNI/NIE/Pasaporte/Nun<br>Correo electrónico/ e-m<br>Teléfono de contacto /Tr<br>Información Adicional: | ne and surname: ANNA<br>her of passport or ID card as states on your acceptance letter: SMITH<br>aii: ANNA.SMITH@XXX.COM<br>elephone number:: +44XXXXXXXXXXXXXX |            |
|                    | Adjunto mi Learning Ag                                                                                                    | eement                                                                                                    |            |
|                    | Comentarios:                                                                                                    |                                                                                                    |            |
|                    | Acción:                                                                                                    |                                                                                                    |            |
|                    | Incluir fichero en la                                                                                                    | solicitud                                                                                                    |            |
|                    | Fichero:                                                                                                    | 🗁 Examinar                                                                                                    |            |
|                    | Descripción:                                                                                                    |                                                                                                    |            |
|                    |                                                                                                    | Incluir                                                                                                    | ⊗ Cancelar |
|                    |                                                                                                    |                                                                                                    |            |

< ● Ø 🖲 🔍 😁

- 7. La secretaría del Campus tramitará su matrícula
- 8. En unos días usted recibirá (por el email y por el mismo medio CAU) un documento PDF de matrícula donde estarán inscritas todas las asignaturas que va a cursar en la UCA.
- 9. Compruebe el Documento PDF. Si hay algún error tiene que ponerse en contacto de nuevo con la secretaría. Si no hay errores, ya tendrá el acceso a su Campus virtual y las asignaturas de las que está matriculado.

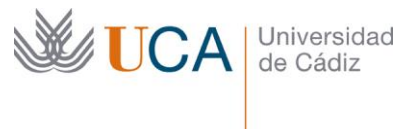

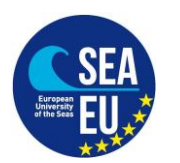

### **ENGLISH VERSION:**

"MATRÍCULA" At the Universidad de Cádiz.

This is a Spanish Word that refers to the enrolment of the modules in our Computer system.

# **DEADLINE:** As soon as possible so your "matricula" can be issued before the beginning of the semester.

Note about courses of the CSLM (Language Centre): These subjects (for example, Spanish language ACL20101) will not be part of your Matrícula as they do not take part in any of the study programme of the official degrees, masters... of the Universidad de Cádiz. But you can of course follow those subjects by registering them in the CSLM.

Please follow these steps to register your subjects by means of your learning agreement. Please check that your learning agreement has been signed by:

-Student

-Home University coordinator

-Academic or institutional coordinator of the University of Cádiz (Faculty).

Steps:

1. Please register in our CAU system: <u>https://cau-alumnos.uca.es/cau/registrarse.do</u> VERY IMPORTANT: In NIF/N. Passport please introduce your ID Card or Passport number that is written on your acceptance letter.

|                            |                                                                                                    |                                                                                                    | 1 No identificad                                                                                               |
|----------------------------|----------------------------------------------------------------------------------------------------|----------------------------------------------------------------------------------------------------|----------------------------------------------------------------------------------------------------|
| de Cádiz                   |                                                                                                    |                                                                                                    | 🟫 Menú 🕶 Iniciar Sesión 👻                                                                                      |
| AU Atención al Alum        | inado                                                                                                    |                                                                                                    |                                                                                                    |
| ovicios Ofrecidos          | Registrarse como Usu                                                                                          | ario                                                                                                    |                                                                                                    |
| Servicios Ofrecidos Global |                                                                                                    |                                                                                                    |                                                                                                    |
| a de Solicitudes           | Nombre (*):                                                                                                   |                                                                                                    |                                                                                                    |
| a de Solicitudes Global    | Primer Apellido (*):                                                                                          |                                                                                                    |                                                                                                    |
|                            | Segundo Apellido:                                                                                             |                                                                                                    |                                                                                                    |
|                            | NIF/N. Pasaporte (*):                                                                                         |                                                                                                    |                                                                                                    |
|                            |                                                                                                    |                                                                                                    |                                                                                                    |
|                            | Dirección de Email (*):                                                                                       |                                                                                                    |                                                                                                    |
|                            | Teléfono de Contacto:                                                                                         |                                                                                                    |                                                                                                    |
|                            | Ciudad:                                                                                                    |                                                                                                    |                                                                                                    |
|                            | Provincia:                                                                                                    | Câdiz *                                                                                                    |                                                                                                    |
|                            |                                                                                                    | Otra Provincia:                                                                                                    |                                                                                                    |
|                            | País:                                                                                                    | España *                                                                                                    |                                                                                                    |
|                            | Clave de Acceso (*):                                                                                          |                                                                                                    |                                                                                                    |
|                            | Repetir Clave de Acceso<br>(*):                                                                               |                                                                                                    |                                                                                                    |
|                            |                                                                                                    | Registrarse en el BAU                                                                                                    |                                                                                                    |
|                            | (*) Campos obligatorios                                                                                       |                                                                                                    |                                                                                                    |
|                            | Conforme a los requisitos establecio<br>titular es la Universidad de Cádiz, re<br>EMPLEADOS Y CIUDADANOS EN G | os por la Ley Orgânica 15/1990, de 13 de diciembre, de Protección de Datos de Carácter Personel, le informanto de que los debos p<br>satrados en la Agencia Española de Protección de Datos, con la Invaldad de "PRESENTACIÓN DE QUEAS, SUGERENCIAS FELICI<br>INVERAL".         | ersonales que nos facilite serán incluidos en un fichero cuyo<br>ACIONES Y CONSULTAS POR PARTE DE ESTUDIANTES, |
|                            | Queda informado de la posibilidad d<br>Cádiz, con copia de su DNI o docum                                     | ejercitar los derechos de acceso, rectificación, cancelación y oposición de los datos personales que suministre, mediante solicitud<br>ento identificativo, en el Registro General sito en C/Ancha n.º 16, planta baja, C.P. 11001, Cádiz, o mediante correo electrónico a la d | l escrite dirigide a la Secretaría General de la Universidad de<br>irección derechos.arco@uca.es.              |

2. Once registered (please wait until you receive a confirmation e-mail), please send your learning agreement to the secretary's office of the CAMPUS where your Faculty Coordinator is located.

### CAMPUS DE LA UNIVERSIDAD DE CÁDIZ

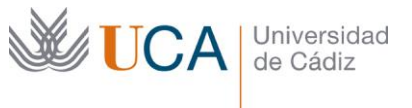

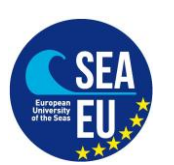

Hospital Real Plaza Falla, 8 | 11003 Cádiz Tlfno. 956 015066 vicerrectorado.internacionalizacion@uca.es https://internacional.uca.es/

| Campus Cádiz            | Campus Puerto      | Campus Jerez      | Campus Algeciras    |
|-------------------------|--------------------|-------------------|---------------------|
|                         | Real               | <b>F</b>          | F8                  |
| Facultad de Medicina    | Facultad de        | Facultad de       | Escuela politécnica |
|                         | Ciencias           | Derecho           | Superior            |
| Facultad de Filosofía y | Facultad de        | Fac CC Sociales y | Facultad de         |
| Letras                  | Ciencias del Mar   | de la             | Enfermería          |
|                         | y Ambientales      | Comunicación      |                     |
| Fac. CC. Económicas y   | Escuela Superior   |                   |                     |
| Empresariales           | de Ingeniería      |                   |                     |
| Fac. CC del Trabajo     | Esc. De            |                   |                     |
|                         | Ingenierías        |                   |                     |
|                         | Marina, Náutica y  |                   |                     |
|                         | Radioelectrónica   |                   |                     |
| Facultad de Enfermería  | Esc. De Ingeniería |                   |                     |
| y Fisioterapia          | Naval y Oceánica   |                   |                     |
| Centro Universitario de | Facultad de        |                   |                     |
| Enfermería "Salus       | Ciencias de la     |                   |                     |
| Informorum"             | Educación          |                   |                     |

3. Please click on the link of your CAMPUS:

CAMPUS CÁDIZ: <u>https://cau-admca.uca.es/cau/servicio.do?id=Z071</u> CAMPUS PUERTO REAL: <u>https://cau-admpr.uca.es/cau/servicio.do?id=U095</u> CAMPUS JEREZ: <u>https://cau-admje.uca.es/cau/servicio.do?id=J071</u> CAMPUS ALGECIRAS: <u>https://cau-admal.uca.es/cau/servicio.do?id=S063</u> Login:

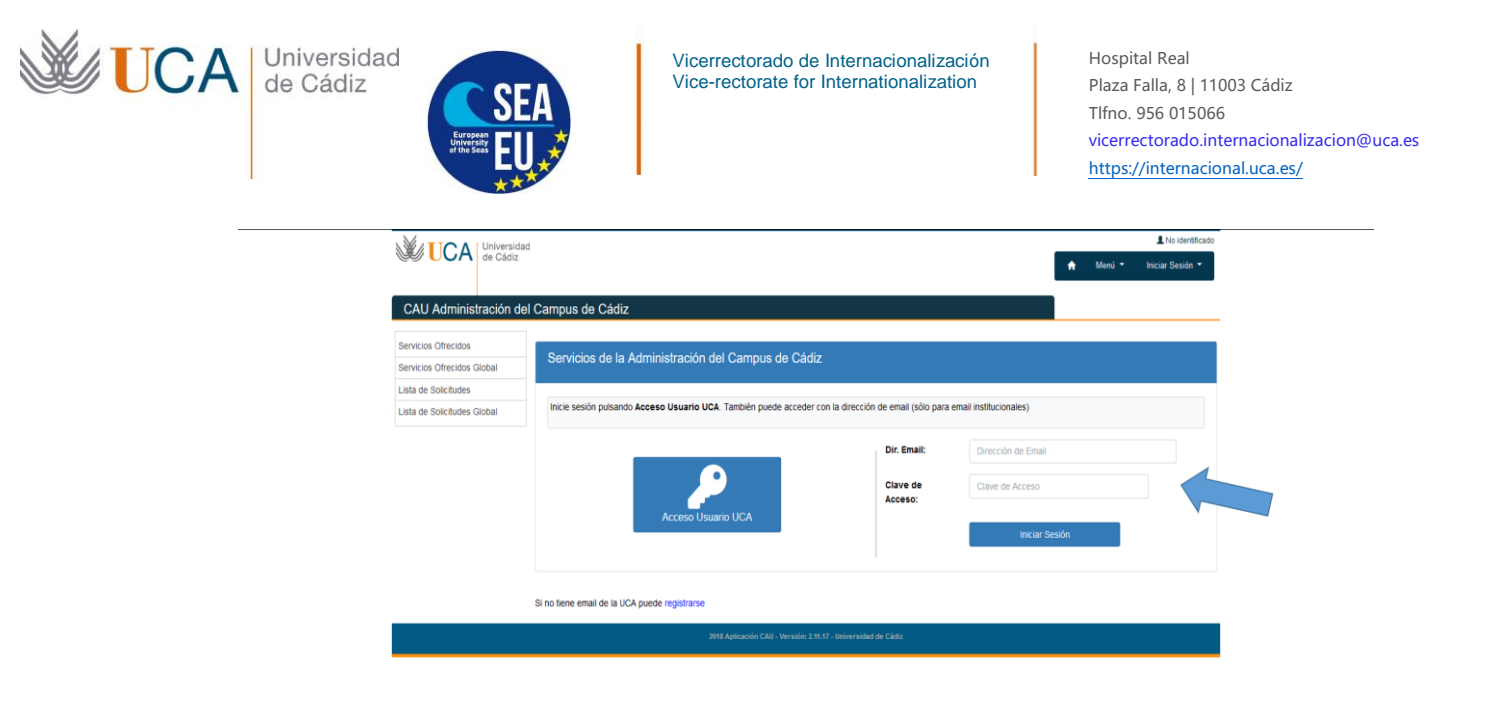

4. Please fill out the following form and click on "Solicitar Servicio"

|                                                     | at the second second seco |  |  |  |  |  |  |
|-----------------------------------------------------|----------------------------------------------------------------------------------------------------|--|--|--|--|--|--|
| W UUA a Casu                                        | • Next • a Osar                                                                                                    |  |  |  |  |  |  |
| CAU Administración d                                | tel Campus de Puerto Real                                                                                                    |  |  |  |  |  |  |
| Servicies Offectios<br>Servicies Offectios Global   | MATRICULA ALUMNOS ERASMUS, SENECA y VISITANTES ENTRANTES/Matrícula<br>Frasmus and visiting students                                                                                                    |  |  |  |  |  |  |
| Lista de Solicitudes<br>Lista de Solicitudes Global | Passe as the "- Prever" totlers in any part (EARNING SAMEEEENT BEFORE THE MOBILITY' IN FOT asy signed in your new Unkersh, part bootines in your Passing Same Passing Same Sameee (Sameer) and Sameee (Sameer) and Sameeee (Sameer) and Sameeeeee (Sameer) and Sameeee (Sameer) and Sameeee (Sameer) and Sameeee (Sameer) and Sameeeeeeeeeeeeeeeeee  |  |  |  |  |  |  |
| Estadística de uto<br>Ayuda                         | P (so need to rais ameniments to the "LEARING ADMEDIATEREFORE THE MOBILITY", you intrast to an to accord per of the same form "LEARING ADMEDIATER DURING THE<br>MOBILITY" The formula and the operatory gain none amening, you record and in you PALAgeometric to unnersease or Case and by consti                                                                                                    |  |  |  |  |  |  |
| Sale                                                | Centers XIII: October<br>In case in sive find mean even connents of it, passe close on "Connentany" Plasse do not con 1 new CAU<br>The Call will be high open charting your vision ship as the means to contend to englishing out laws question regarding anglishing included to the weardarys office.                                                                                                    |  |  |  |  |  |  |
|                                                     | Benandles a similarité de CADE<br>A mais en Dau (parte na export publica), des parts sample a uniferait conspondent à la patrica en valet partecité<br>Manage en Dau (parte na export publica) de CADE de CADE de CADE de CaDE de CaDE de CaDE de CaDE de CADE de CADE<br>Manage de CADE que a la partecisión de CADE de CADE de CADE de CADE de CADE de CADE de CADE de CADE de CADE de                                                                                                    |  |  |  |  |  |  |
|                                                     | b) of last is investite matter montheartering a gammer carbon The Modeling asset allows in agriculture in the access LEMMING ARRESTOCT CURING TO<br>MODELTY: gammer firmer an access provide a sign is Countering in a Technic in a Countering in Carl y provide                                                                                                    |  |  |  |  |  |  |
|                                                     | o conse secon agos conerectos, para en "conerecto", no son en cuo navo<br>Esta Cal permenent atento surefa tota se estante para que puesta conuntaria con nocotos ente cuenquer duda que le surja reaconada con tensa de Bernária.                                                                                                    |  |  |  |  |  |  |
|                                                     | Tempo estimado de requesta (Cine), 7<br>DININTE/Pasagona Numiter of pasagont or 10 card as alassa on your acceptance letter ( neurono                                                                                                    |  |  |  |  |  |  |
|                                                     | Come electricitor e-mail resumer:                                                                                                    |  |  |  |  |  |  |
|                                                     | Tabilitos de contacto filiagitose number (escenso):<br>Detalle na petitolo:                                                                                                    |  |  |  |  |  |  |
|                                                     | B I mmm A B B B B B B B B B B B B B B B B B                                                                                                    |  |  |  |  |  |  |
|                                                     |                                                                                                    |  |  |  |  |  |  |
|                                                     |                                                                                                    |  |  |  |  |  |  |
|                                                     |                                                                                                    |  |  |  |  |  |  |
|                                                     |                                                                                                    |  |  |  |  |  |  |
|                                                     | Soliptar Service                                                                                                    |  |  |  |  |  |  |
|                                                     |                                                                                                    |  |  |  |  |  |  |
|                                                     |                                                                                                    |  |  |  |  |  |  |

5. You will see the following image. Please click on "Añadir Fichero"

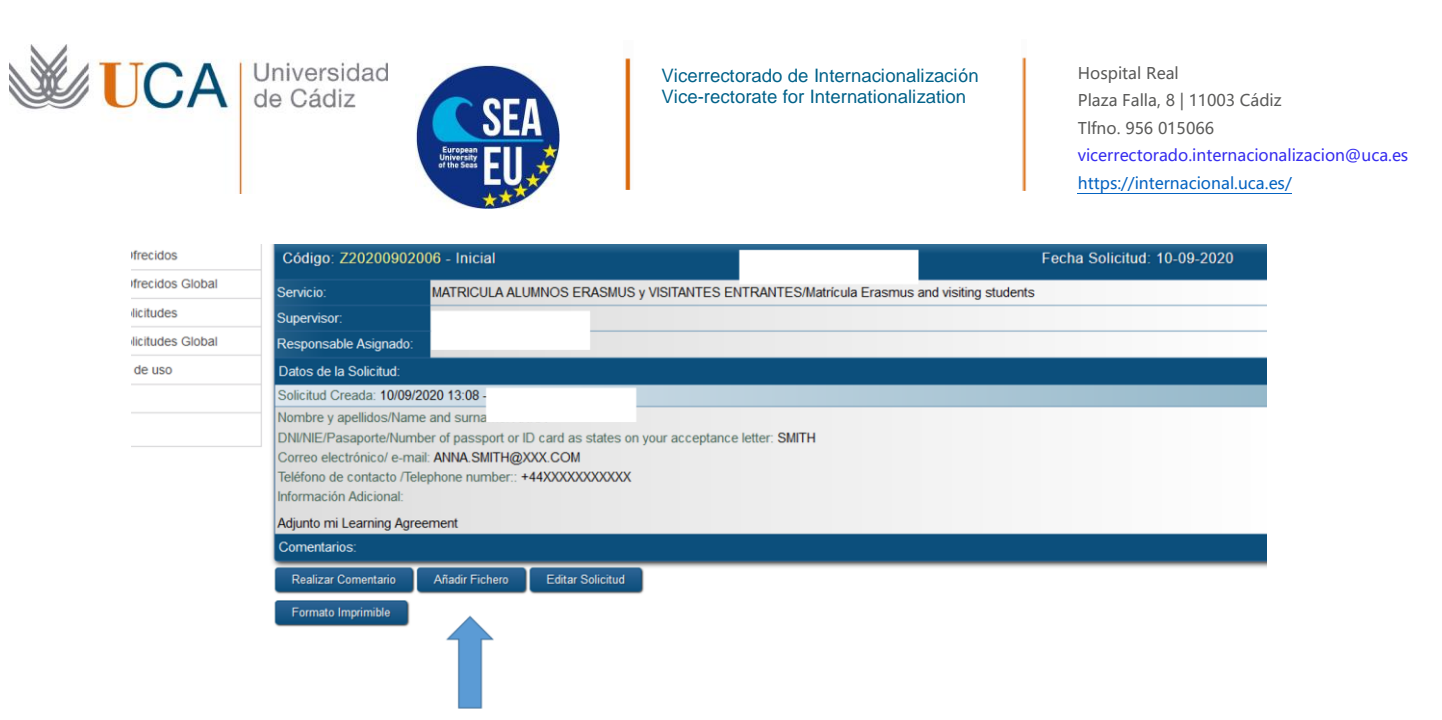

- < 2 8 9 00
  - 6. Afterward, please click on "examinar" to attach your learning agreement and click on "incluir"

| s Ofrecidos Global | Servicio:                                                                                                    | MATRICULA ALUMNOS ERASMUS y VISITANTES ENTRANTES/Matricula Erasmus and visiting stu                                                                                 | idents     |
|--------------------|----------------------------------------------------------------------------------------------------|----------------------------------------------------------------------------------------------------|------------|
| Solicitudes        | Supervisor:                                                                                                    |                                                                                                    |            |
| Solicitudes Global | Responsable Asignad                                                                                                    | o:                                                                                                    |            |
| ica de uso         | Datos de la Solicitud:                                                                                                    |                                                                                                    |            |
|                    | Solicitud Creada: 10/0                                                                                                    | 9/2020 13:08 -                                                                                                    |            |
|                    | Nombre y apellidos/Na<br>DNI/NIE/Pasaporte/Nu<br>Correo electrónico/ e-<br>Teléfono de contacto /<br>Información Adicional: | ame and sumame: ANNA<br>umber of passport or ID card as states on your acceptance letter: SMITH<br>mail: ANNA SMITH@XXX.COM<br>Telephone number:: +44XXXXXXXXXXXXXX |            |
|                    | Adjunto mi Learning A                                                                                                    | greement                                                                                                    |            |
|                    | Comentarios:                                                                                                    |                                                                                                    |            |
|                    | Acción:                                                                                                    |                                                                                                    |            |
|                    | Incluir fichero en                                                                                                    | la solicitud                                                                                                    |            |
|                    | Fichero:                                                                                                    | 😤 Examinar                                                                                                    |            |
|                    | Descripción:                                                                                                    |                                                                                                    |            |
|                    |                                                                                                    | Incluir                                                                                                    | © Cancelar |
|                    |                                                                                                    |                                                                                                    |            |

#### ( ) ⊘ 🖲 🔍 💮

- 7. The Secretary of the Campus will issue your Matricula
- 8. In a few days you will receive (by email and by the same system CAU) a PDF document of the Matricula where all the UCA's courses you are going to attend will be mentioned.
- 9. Check the PDF Matricula document. If there is any mistake you have to contact the Secretary again in the same way (CAU). If the document is correct, you will be able to access the Campus Virtual of the UCA and the courses you have been enrolled.